## How to Locate My Semester Fees...

1. Log into your MyCerritos Account and click on "Student Center"

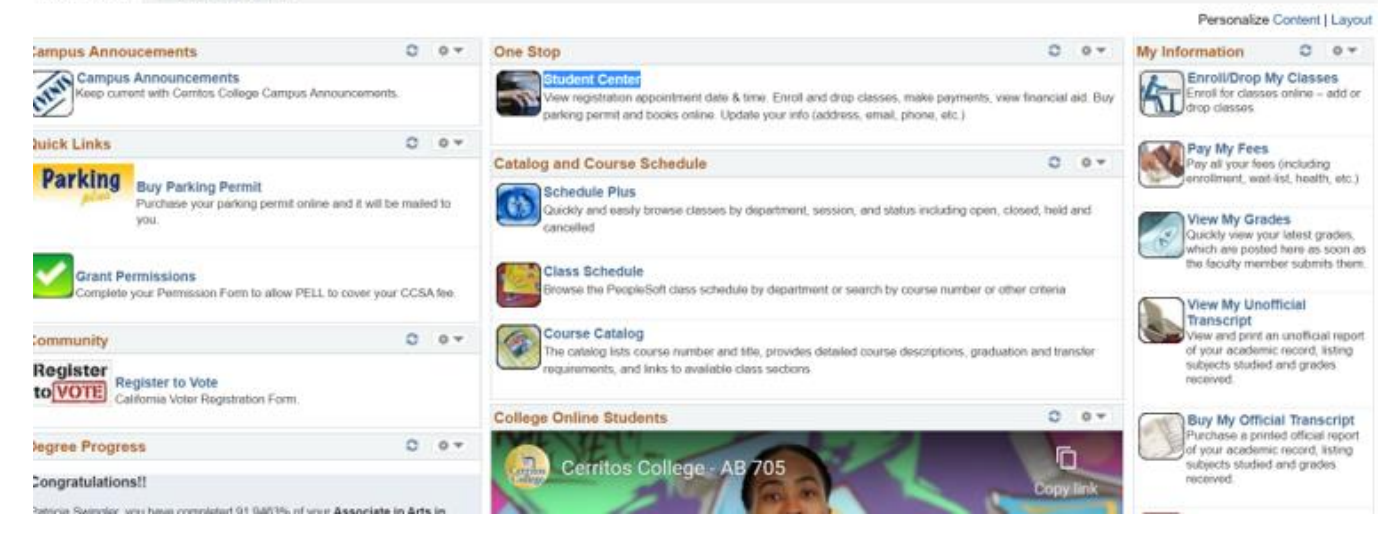

2. Click on the down arrow next to "other financial..." under the Finances heading

|                                                                      | Student Communie |
|----------------------------------------------------------------------|------------------|
| <u>Message Center</u>                                                |                  |
| Academics                                                            |                  |
| <u>Search</u><br><u>Plan</u><br><u>Enroll</u><br><u>My Academics</u> |                  |
| other academic                                                       | ✓ (>>)           |
| ▼ Finances                                                           |                  |
| My Account                                                           | 1                |
| Account Inquiry                                                      | I                |
| Financial Aid                                                        |                  |
| <u>View Financial Aid</u><br><u>Accept/Decline Awards</u>            |                  |
| other financial                                                      | <b>~</b> (>>>    |

3. Select "Charges Due" and click on the blue circular button to proceed

| ▼ Finances                   |               |
|------------------------------|---------------|
| My Account                   |               |
| Account Inquiry              |               |
| Financial Aid                |               |
| View Financial Aid           |               |
| <u>Accept/Decline Awards</u> |               |
|                              |               |
| other financial              | <b>~</b> (>>) |
| Account Activity             |               |
| Charges Due                  |               |
| Payments                     |               |
| Pending Financial Aid        |               |
| View Student Permissions     |               |
| other financial              | _             |

4. Click on the term that is requested

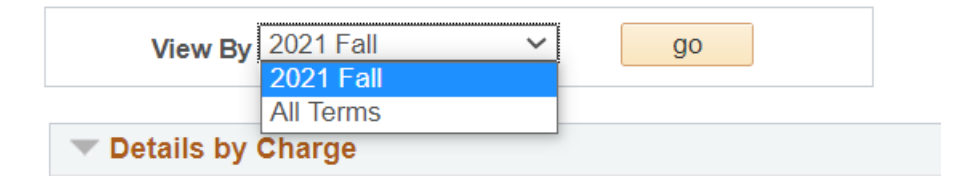

5. The fees are now displayed for the selected term.

| View By 2021 Fall y go     |                |                               |                         |
|----------------------------|----------------|-------------------------------|-------------------------|
| Details by Charge          | Pers           | onalize   Find   View All   🗾 | First 🕢 1-5 of 5 🕟 Last |
| Charge                     | Due Date       | Term                          | Amount                  |
| CCSA Fee                   | 06/17/2021     | 2021 Fall                     | 10.00                   |
| Health Fee                 | 06/17/2021     | 2021 Fall                     | 19.00                   |
| Student Representation Fee | 06/17/2021     | 2021 Fall                     | 2.00                    |
|                            | Charge Details |                               | 31.00                   |
|                            | Charge Details |                               | 31.00                   |

Please note that there may be multiple pages of fees. If so, click the right arrow in the right upper corner.

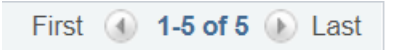

6. If fees have been paid, Select Payments under "other financial"

| Account Inquiry Electronic Pa                     | yments/Purchases Account Services         |                   |
|---------------------------------------------------|-------------------------------------------|-------------------|
| ummary   A <u>c</u> tivity   C <u>h</u> arges Due | e   Payments   Pending Aid                |                   |
|                                                   |                                           |                   |
| From 08/15/2021                                   | To 08/25/2021 go                          |                   |
| Posted Payments                                   | Personalize   Find   View All   🗗 First   | 🕚 1-2 of 2 🕟 Last |
| Date Paid                                         | Payment Type                              | Paid Amount       |
| 08/15/2021                                        | Self Service Payment - Ref # 000001019650 | 31.00             |
|                                                   | Total Posted Payments for this view       | 31.00             |

7. Select the paid amount to display the itemized list of fees.

| Payment Breakdown          | Term      | Applied<br>Payment<br>Amount |
|----------------------------|-----------|------------------------------|
| Student Representation Fee | 2021 Fall | 2.00                         |
| CCSA Fee                   | 2021 Fall | 10.00                        |
| Health Fee                 | 2021 Fall | 19.00                        |
| Total Payment Amount       |           | 31.00                        |

8. Print the page(s) by right clicking and selecting print or holding down "Ctrl" and "P" on the the keyboard or take a screenshot. Save as a pdf and email to Blanca at BGamez@cerritos.edu.